# Roland

## Versa EXPRESS

# RF-640

# **Setup Guide**

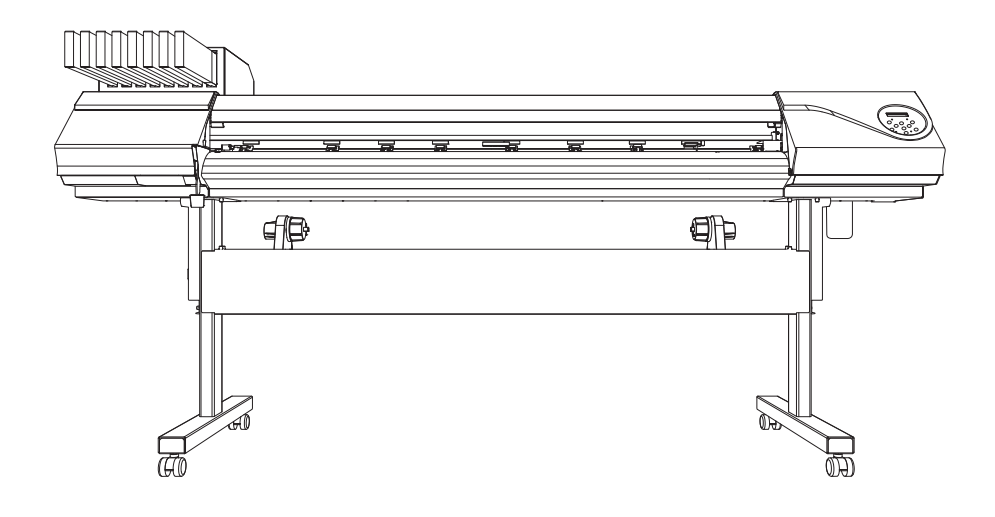

Thank you very much for purchasing this product.

- To ensure correct and safe usage with a full understanding of this product's performance, please be sure to read through this manual completely and store it in a safe location.
- Unauthorized copying or transferral, in whole or in part, of this manual is prohibited.
- The contents of this manual and the specifications of this product are subject to change without notice.
- This manual and the product have been prepared and tested as much as possible. If you find any misprint or error, please inform us.
- Roland DG Corp. assumes no responsibility for any direct or indirect loss or damage which may occur through use of this product, regardless of any failure to perform on the part of this product.
- Roland DG Corp. assumes no responsibility for any direct or indirect loss or damage which may occur with respect to any article made using this product.

Roland DG Corporation

| Contents                                               | 2  |
|--------------------------------------------------------|----|
| 1. Installation Environment                            | 3  |
| Deciding on an Installation Site                       | 3  |
| Temperature and Humidity                               | 4  |
| Installation Space                                     | 4  |
| 2. Included Items                                      | 5  |
| 3. About the Symbols                                   | 7  |
| 4. Assembling and Installing                           | 8  |
| Assembling and Installing                              | 8  |
| 5. Connecting the Cables                               | 18 |
| Connecting the Cables                                  | 18 |
| 6. Filling with Ink                                    | 20 |
| Filling with Ink for the First Time                    | 20 |
| 7. Network Settings                                    | 30 |
| Step 1: Make the Network Settings for the Computer     |    |
| Step 2: Make the Network Settings on the Machine       | 32 |
| Step 3: Make the Port Settings for the Software RIP    |    |
| 8. When Moving the Machine                             | 34 |
| Procedures from Preparing to Move Through Reinstalling | 34 |

Company names and product names are trademarks or registered trademarks of their respective holders.

#### **Deciding on an Installation Site**

Install in a quiet, stable location offering good operating conditions. An unsuitable location can cause accident, fire, faulty operation, or breakdown.

| Install the machine in a location that is level, stable, and able to bear the weight of the machine.<br>The total weight may reach over 235 kg (518 lbs). Installation in an unsuitable location may cause a major accident, including tip over, fall, or collapse.                                            |
|----------------------------------------------------------------------------------------------------|
| Never install out of doors or in any location where exposure to water or high humidity may occur.<br>Current leakage may cause electrical shock, electrocution, or combustion and fire.                                                                                                    |
| Never install close to any flammable object or in a gas-filled location.<br>Combustion or explosion may be a danger.                                                                                                    |
| <b>Install in a clean, brightly lit location.</b><br>Conduct operations in a clean, brightly lit location. Working in a location that is dark or cluttered may lead to an accident, such as becoming caught in the machine as the result of an inadvertent stumble.                                            |
| <b>Position so that the power plug is within immediate reach at all times.</b><br>This is to enable quick disconnection of the power plug in the event of an emergency. Install the machine next to an electrical outlet. Also, provide enough empty space to allow immediate access to the electrical outlet. |
| <b>Ensure adequate ventilation for the work area.</b><br>Failing to perform ventilation may result in a health hazard or danger of combustion due to ink fumes.                                                                                                    |

Unsuitable Installation Sites

- > Locations subject to large fluctuations in temperature or humidity
- Locations subject to shaking or vibration
- > Locations where the floor is tilted, not level, or unstable
- Dusty locations
- Locations exposed to direct sunlight
- > Locations exposed to direct near air-conditioning or heating equipment
- > Locations exposed to water or moving air
- Locations exposed to considerable electrical or magnetic noise, or other forms of electromagnetic energy

#### **Temperature and Humidity**

Maintain the specified temperature and humidity even when the machine is not in use. If temperatures are too high or too low, it may cause malfunction.

During operation: Temperature 20 to  $32^{\circ}$ C (68 to  $90^{\circ}$ F), relative humidity 35 to 80% (no condensation) During non-operation: Temperature 5 to  $40^{\circ}$ C (41 to  $104^{\circ}$ F), relative humidity 20 to 80% (no condensation) sation)

## **Installation Space**

The space shown in the figure is required in order to use this machine.

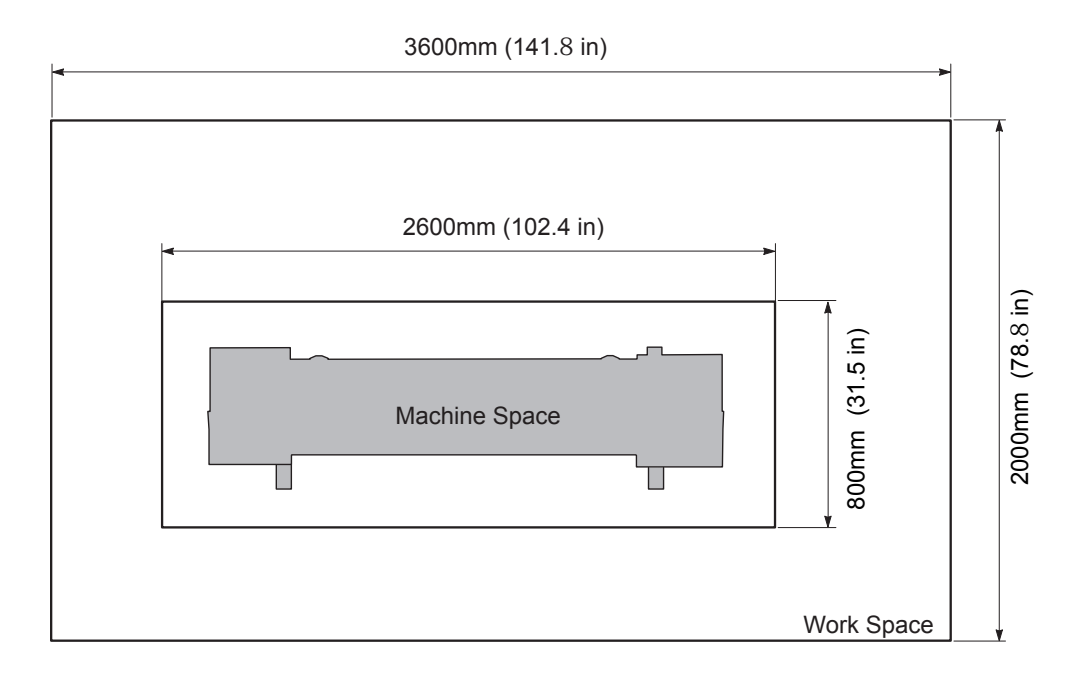

# 2. Included Items

|                  | 5                                                                                 |                                                | [· ··· · · · · · · · · · · · · ·         |
|------------------|-----------------------------------------------------------------------------------|------------------------------------------------|------------------------------------------|
|                  |                                                                                   |                                                | ETA I                                    |
| Power cord (1)   | Arms (one for right and<br>left each)                                             | Casters (2)                                    | Stand legs (one for right and left each) |
|                  |                                                                                   |                                                |                                          |
| Stand            | stay (1)                                                                          | 51101                                          | (2)                                      |
| <u>.</u>         | Om                                                                                |                                                |                                          |
| Shaft clamps (2) | Bolts (38)                                                                        | Hexagonal wrench (1)                           | Pipe (1)                                 |
|                  |                                                                                   |                                                |                                          |
| Cable clamp (1)  | Media holders / Media<br>holder retaining screws<br>(one for right and left each) | Media clamps* (one for<br>right and left each) | Cleaning liquid (1)                      |
|                  |                                                                                   |                                                |                                          |
| Cleaning sticks  | Replacement blades for separating knife (1)                                       | Drain bottles (2)                              | SOL INK cleaning car-<br>tridges (2)     |
|                  | a co                                                                              | (B) A)                                         |                                          |
| Tweezers (1)     | Replacement wiper (1)                                                             | Replacement felt wiper<br>(1)                  | RIP&PRINT MANAGE-<br>MENT SOFTWARE (1)   |

The following items are packed together with the machine. Make sure they are all present and accounted for.

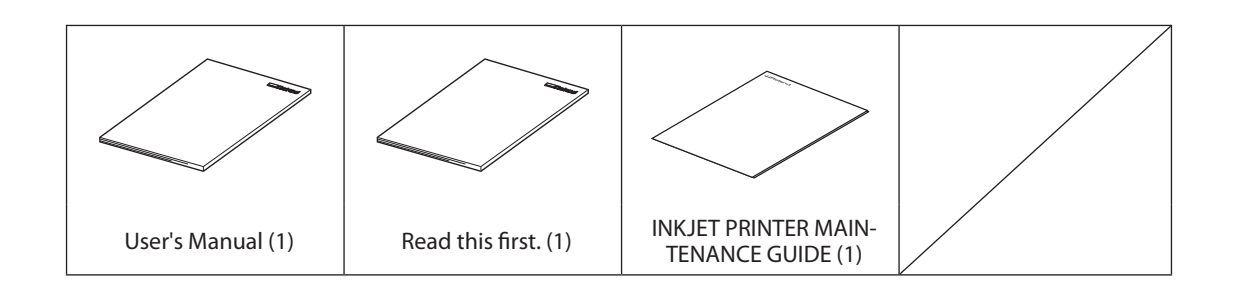

# 3. About the Symbols

The meanings of the symbols used in this document are as follows.

| 0 | The symbol indicates things that must be followed in relation to operation.<br>Always follow these instructions to prevent accident or damage due to misop-<br>eration.          |
|---|----------------------------------------------------------------------------------------------------|
|   | The symbol indicates things that must be checked visually in relation to op-<br>eration. Always perform a visual check to prevent accident or damage due to<br>failure to check. |
|   | The symbol indicates "additional information".                                                                                                    |

# 4. Assembling and Installing

#### Completed drawing

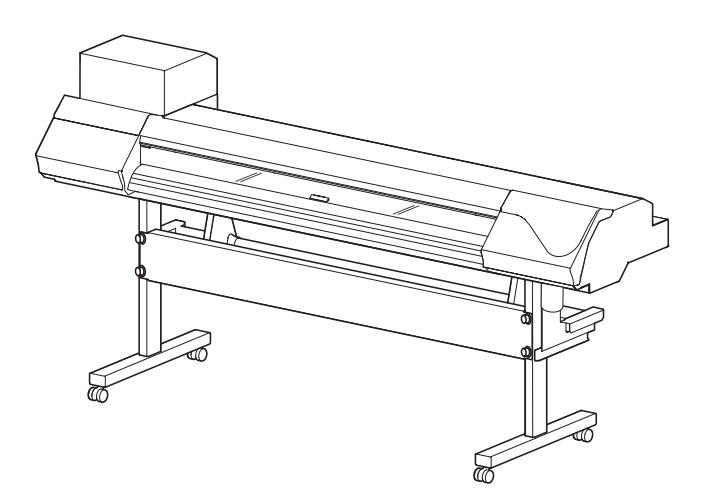

#### About the picture

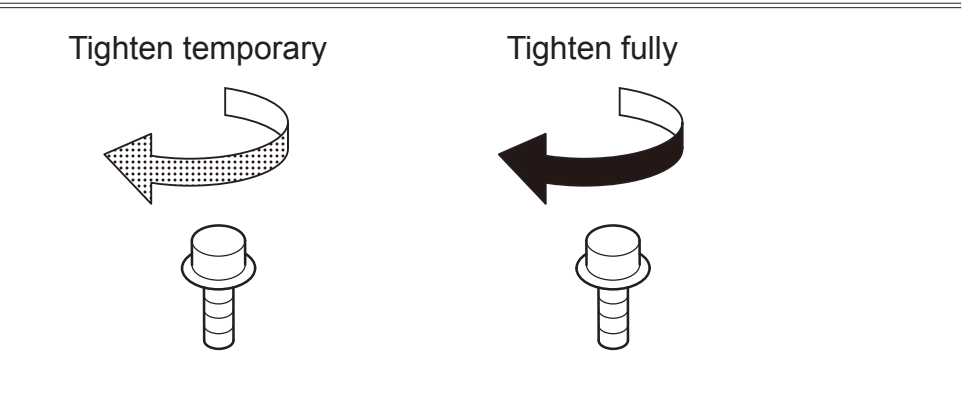

#### **Assembling and Installing**

#### **WARNING** Perform this task with all power switches left switched off. Otherwise sudden movement of the machine may cause injury.

**CAUTION** Unpacking and installation must be carried out by six or more personnel. Otherwise the machine or the stand may fall, resulting in injury.

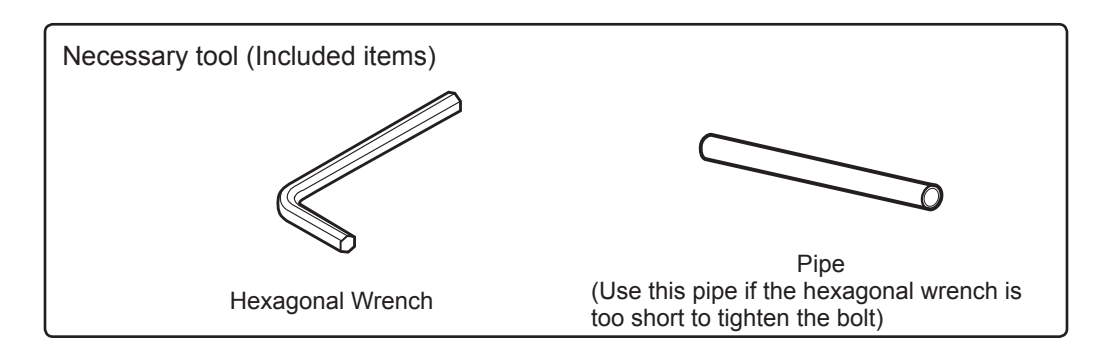

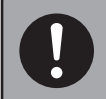

When tightening the bolts fully, tighten them securely. Loose bolts may cause the stand to wobble.

## *1.* Assemble the stand.

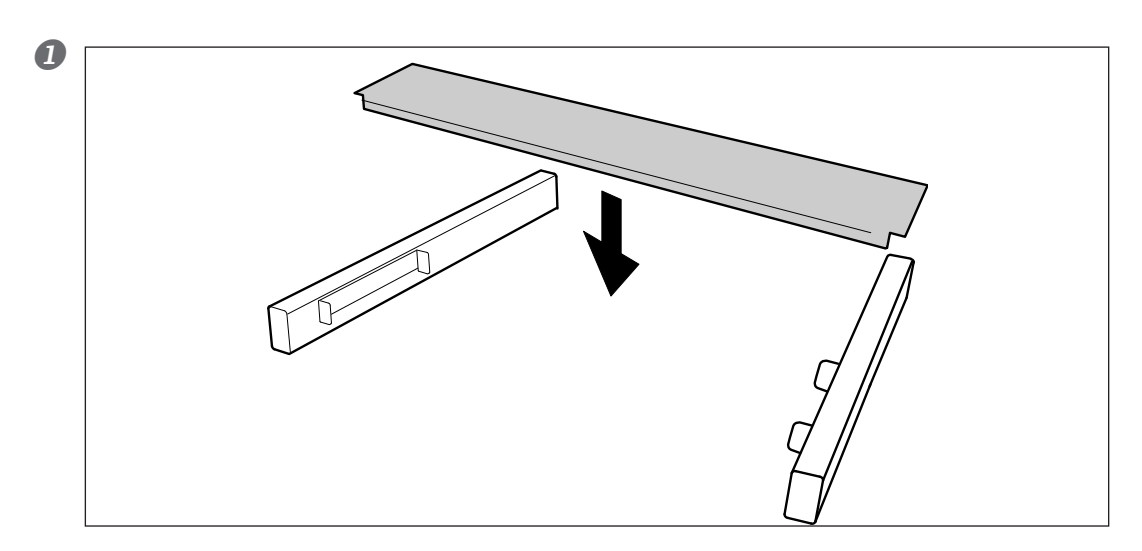

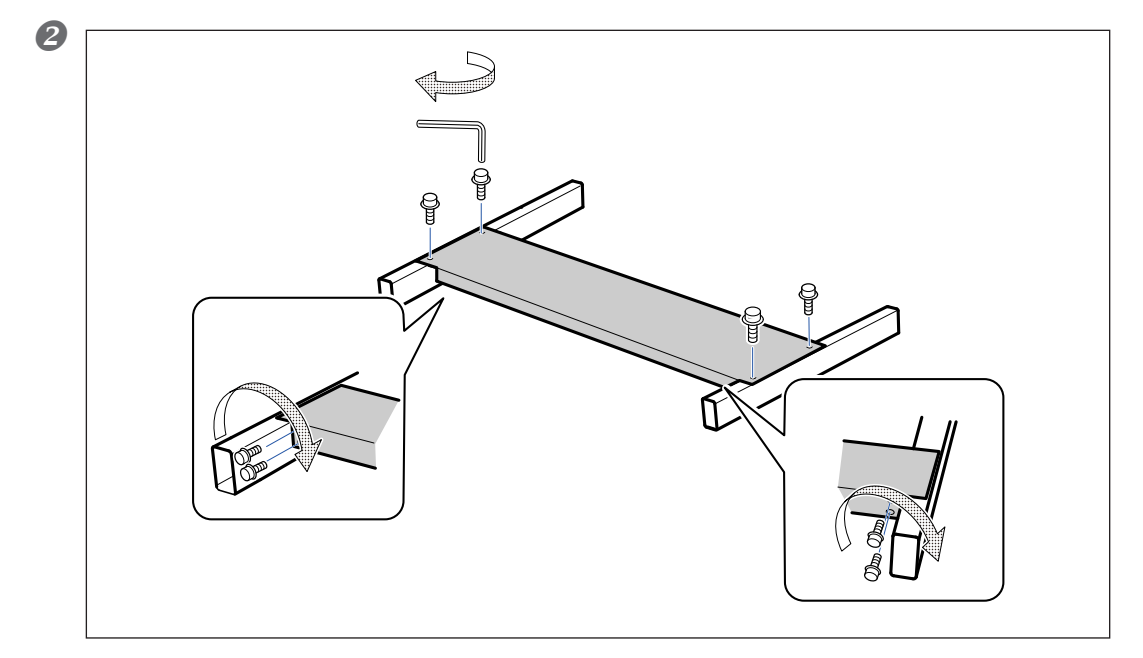

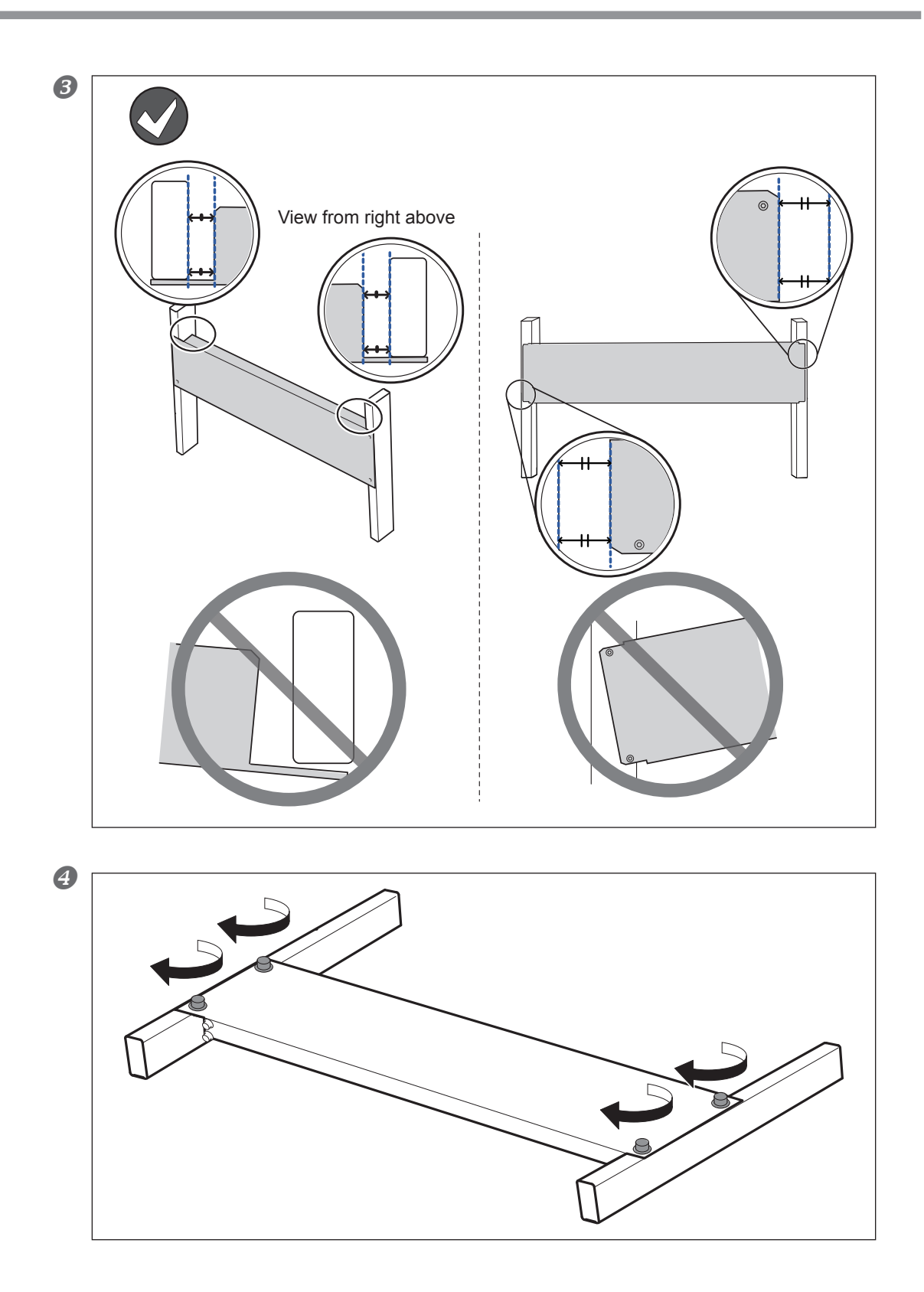

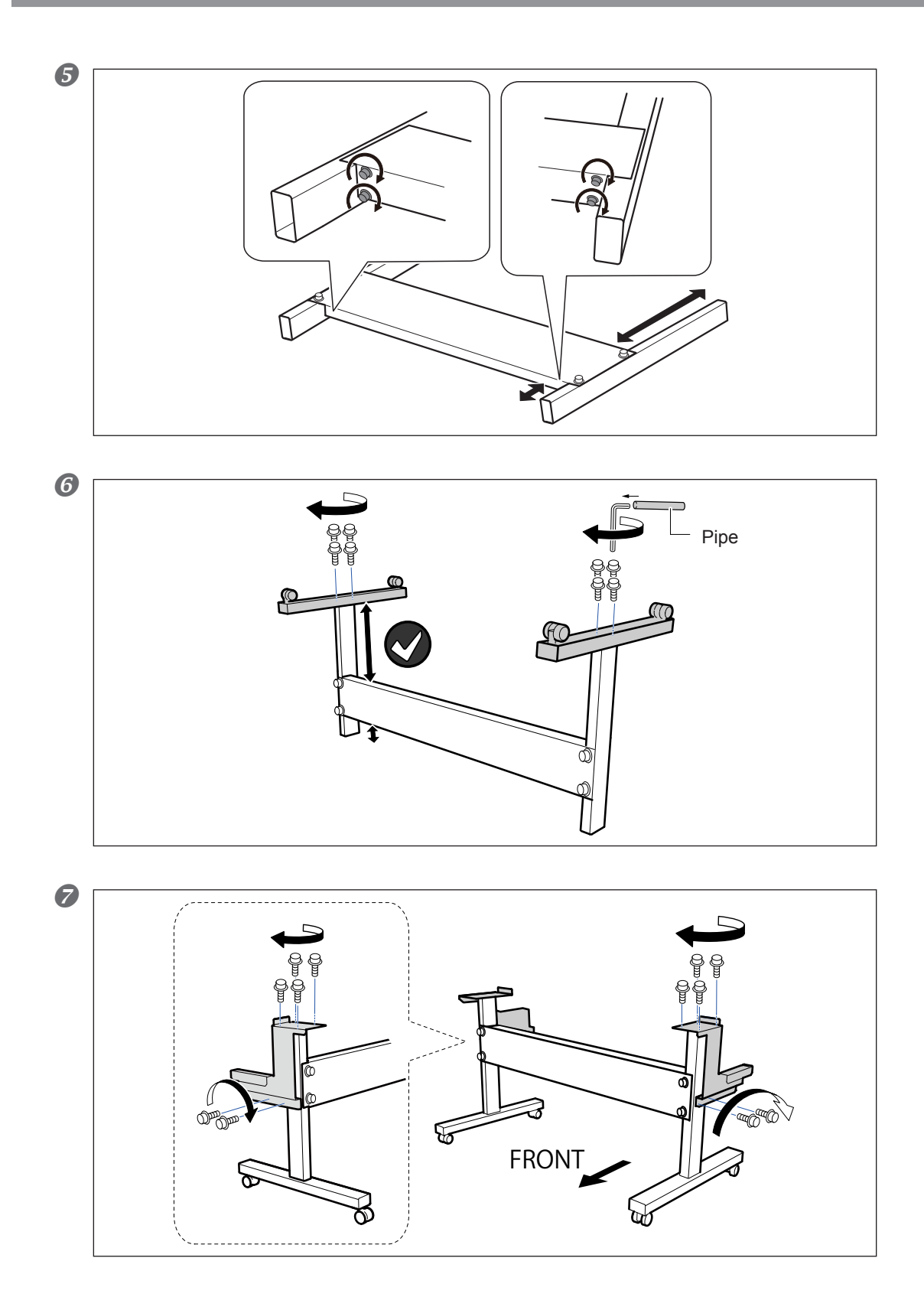

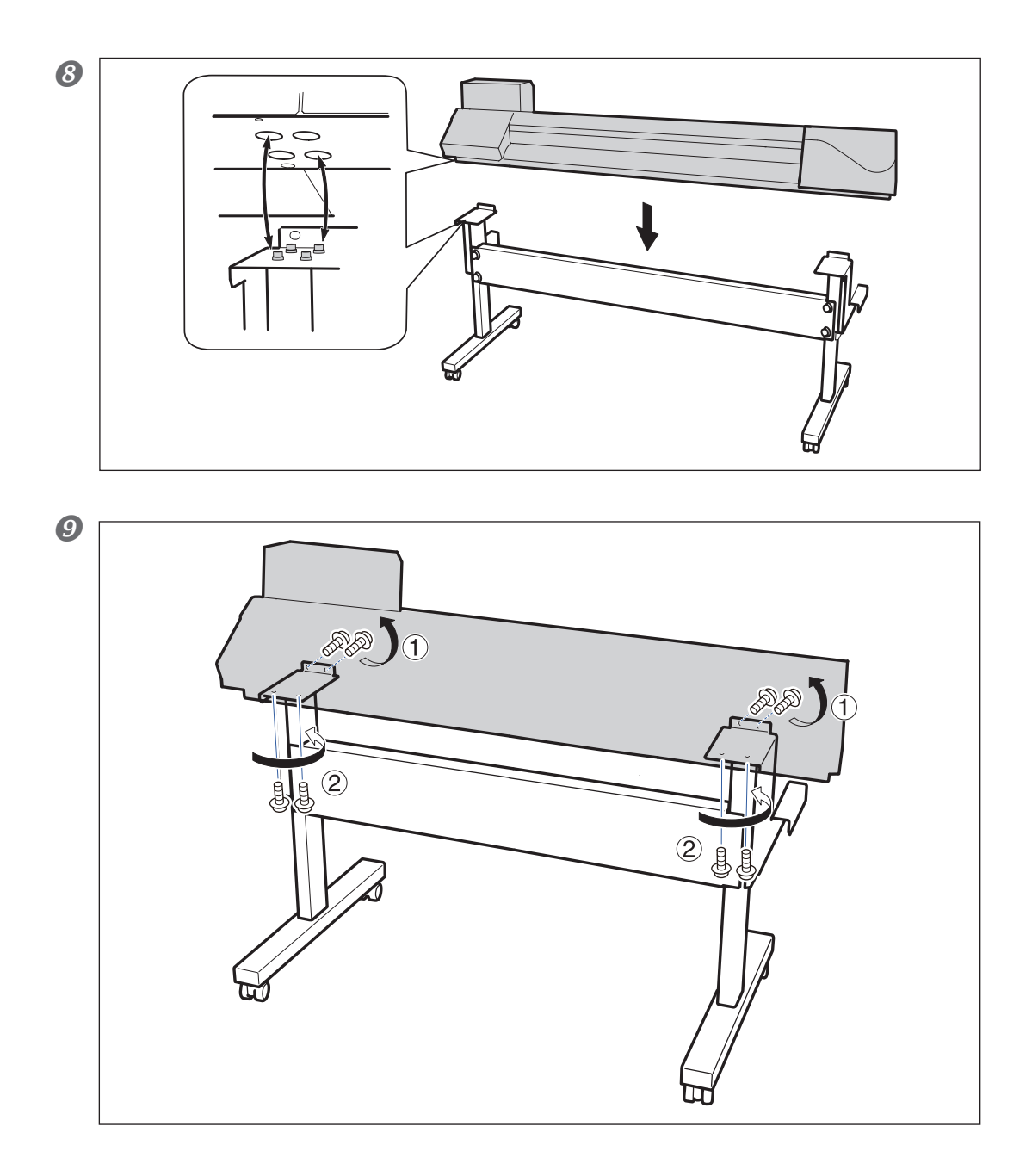

## 2. Install the media holder.

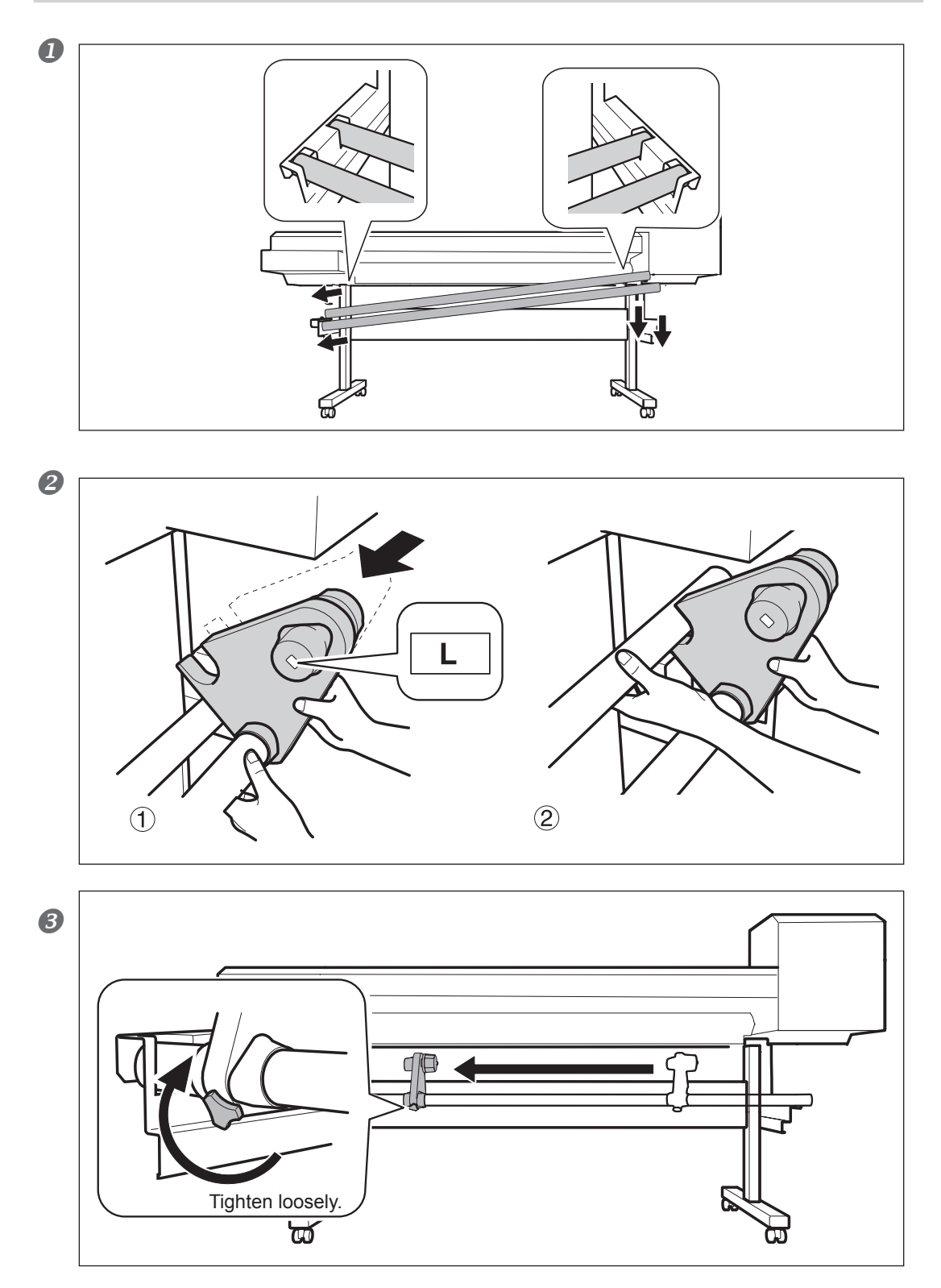

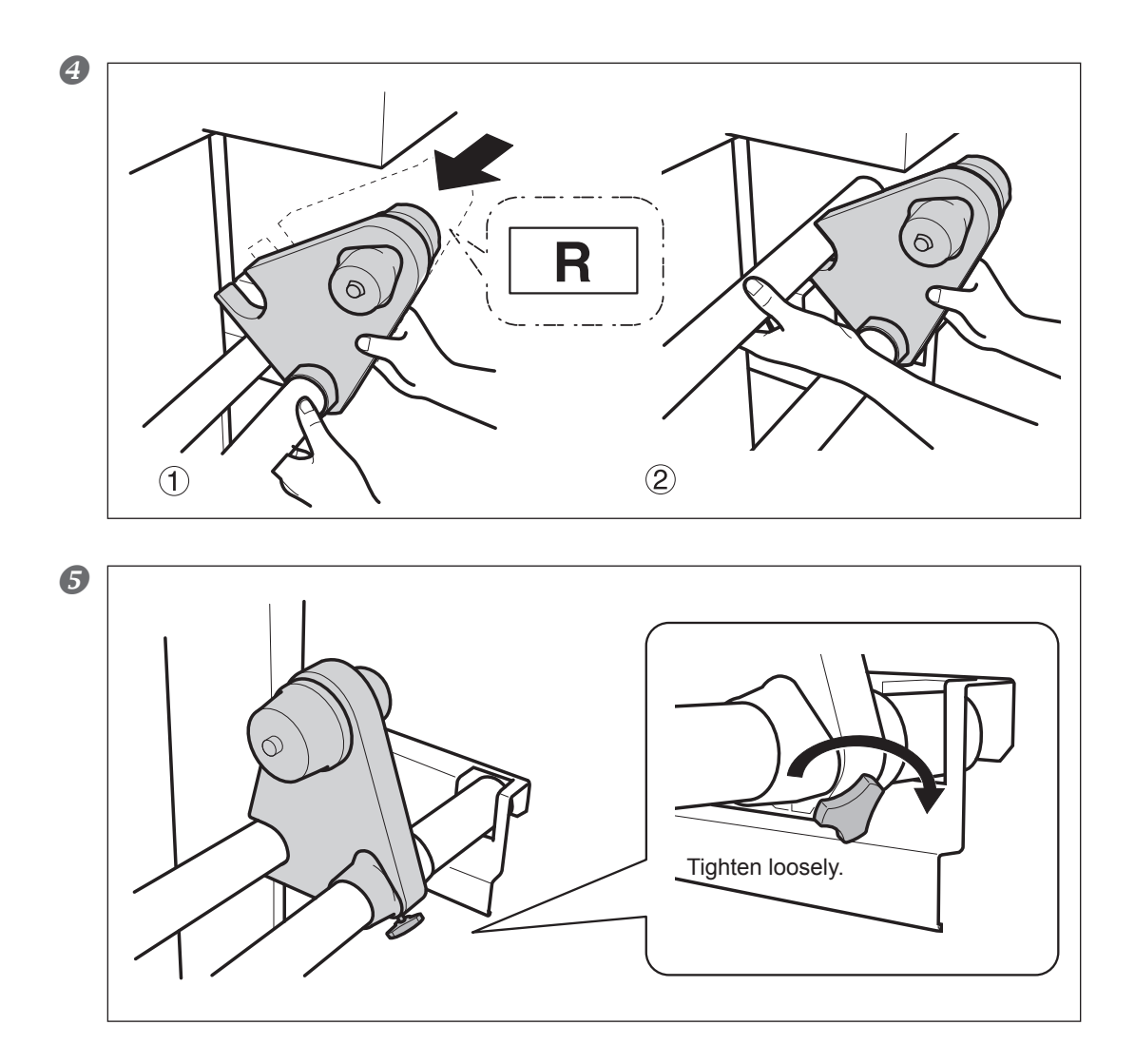

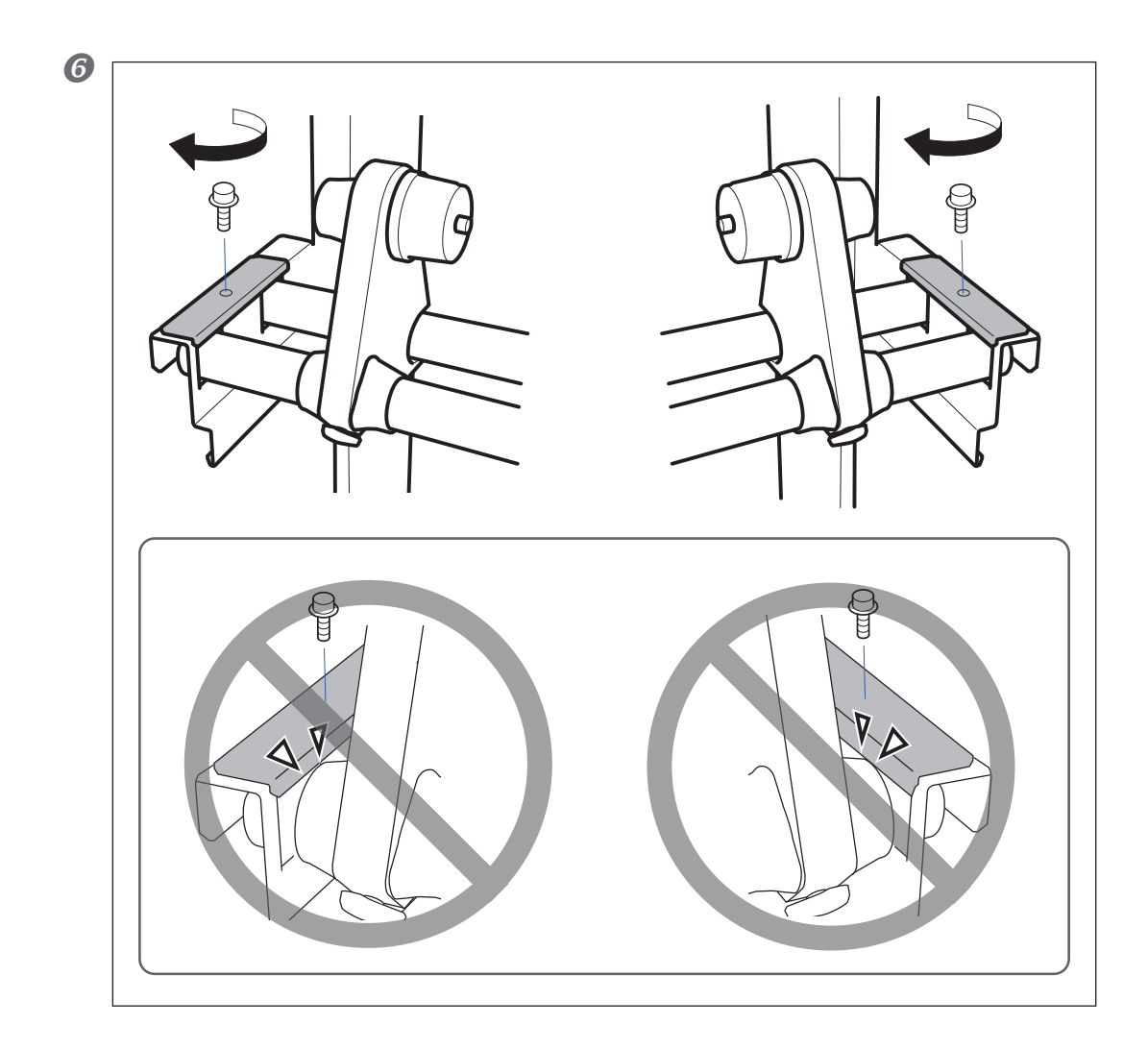

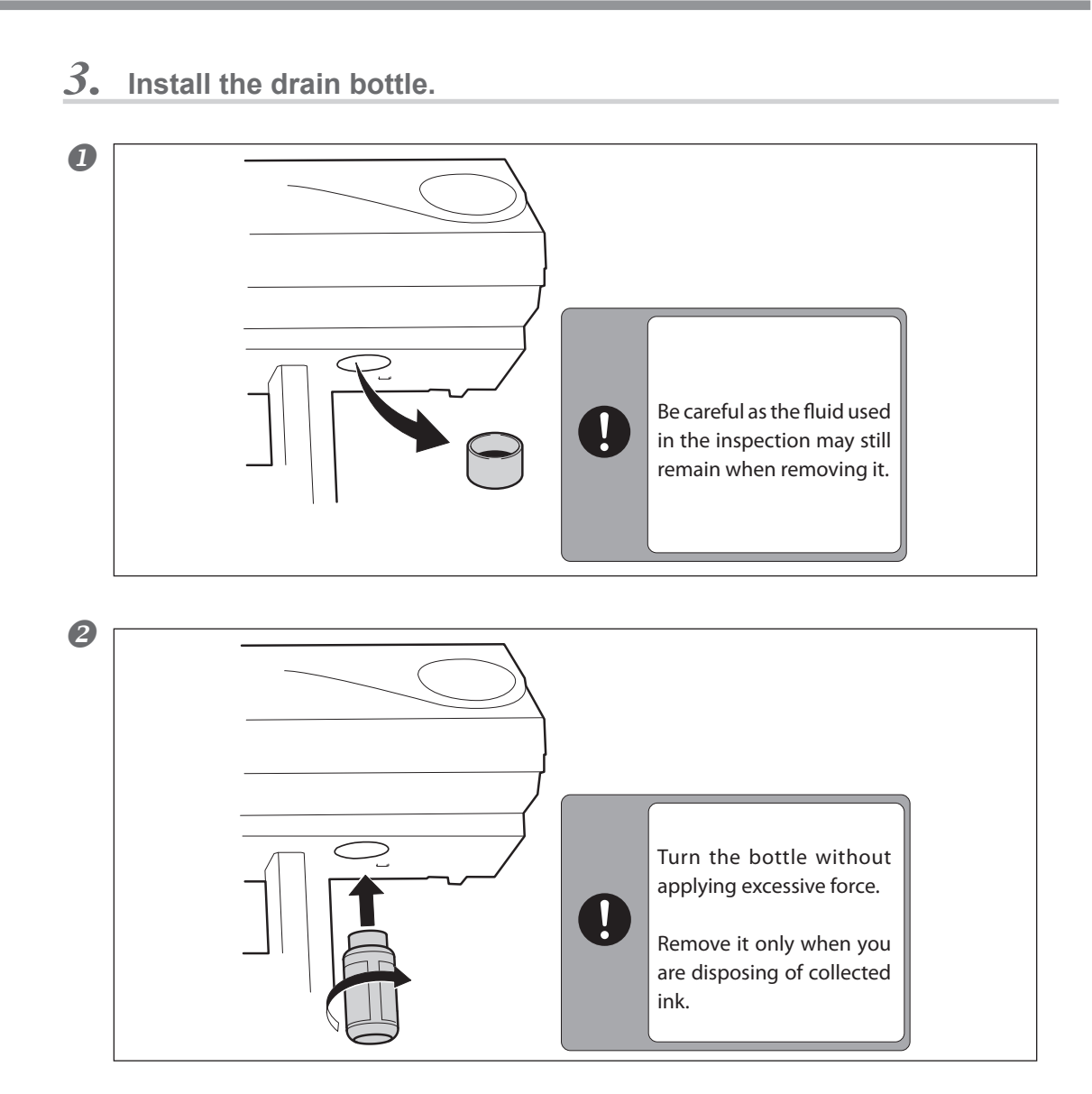

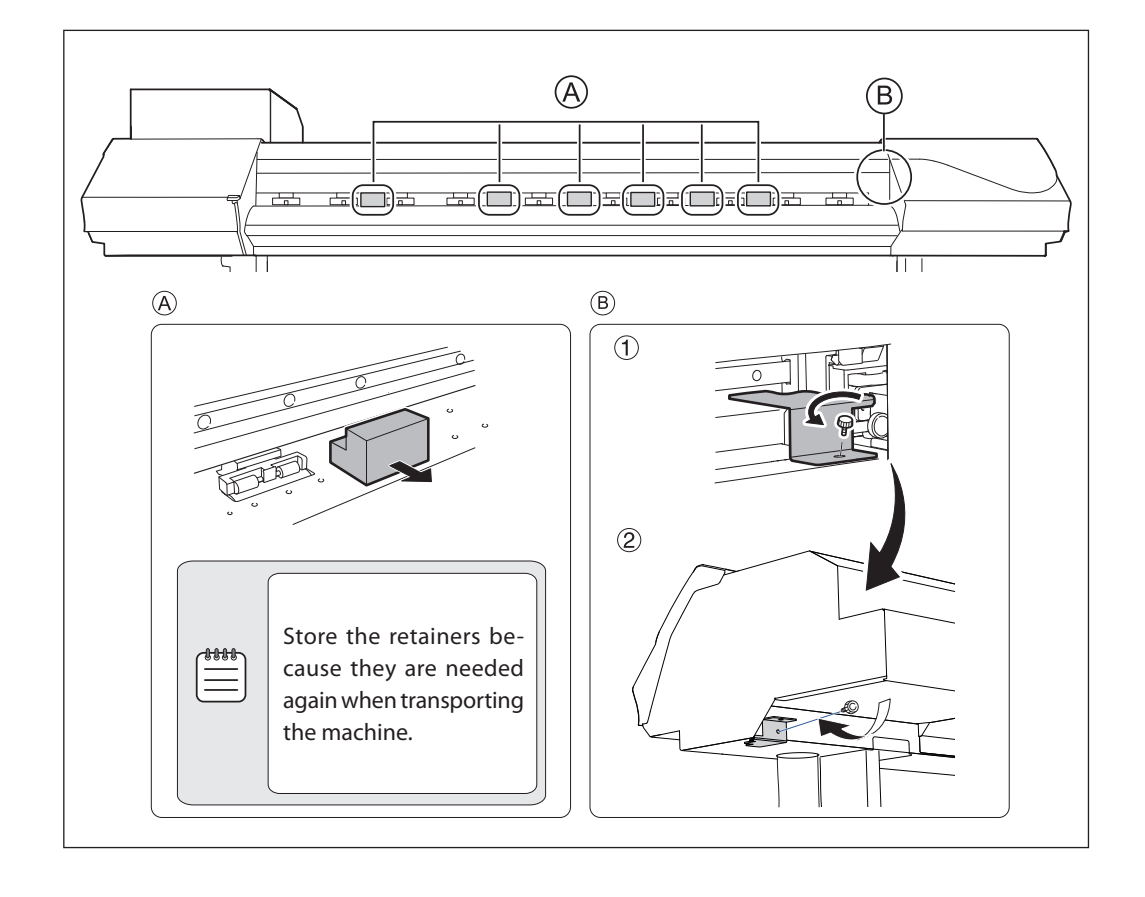

## **4.** Remove the retainers.

# 5. Connecting the Cables

#### **Connecting the Cables**

| Connect to electrical outlet that complies with this machine's ratings (for voltage, frequency, and current).<br>Incorrect voltage or insufficient current may cause fire or electrical shock. |
|----------------------------------------------------------------------------------------------------|
| <b>Connect to ground.</b><br>This can prevent fire or electrical shock due to current leakage in the event of malfunction.                                                                     |
| Perform this task with all power switches left switched off.                                                                                                    |

Otherwise sudden movement of the machine may cause injury.

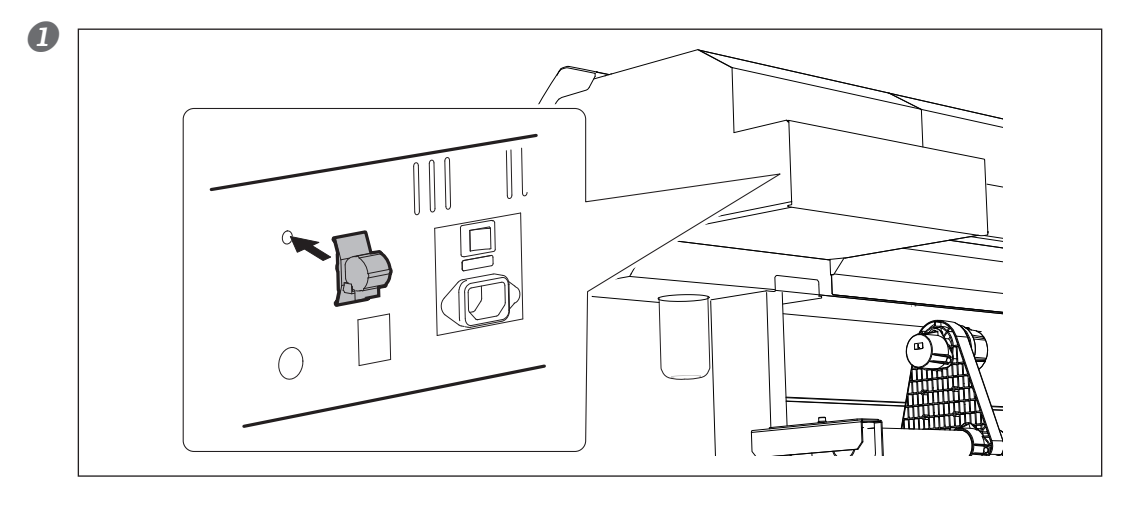

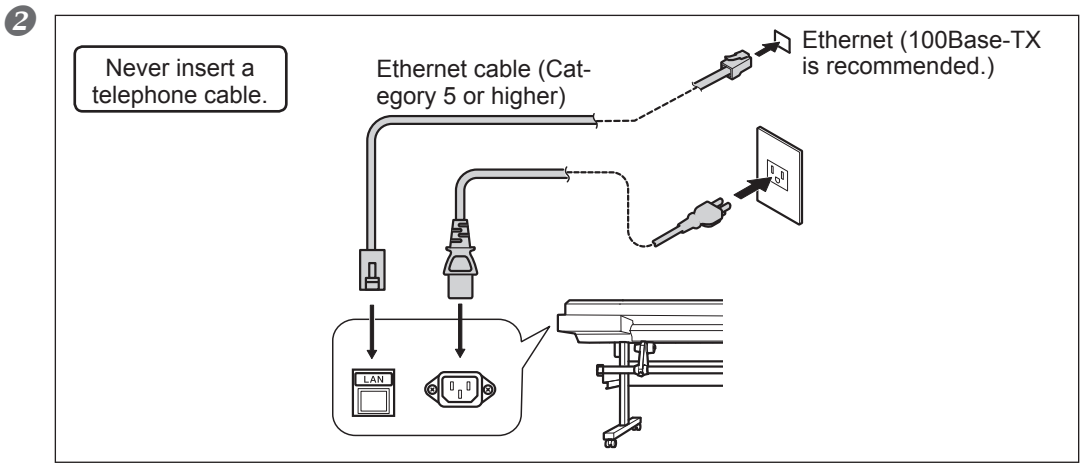

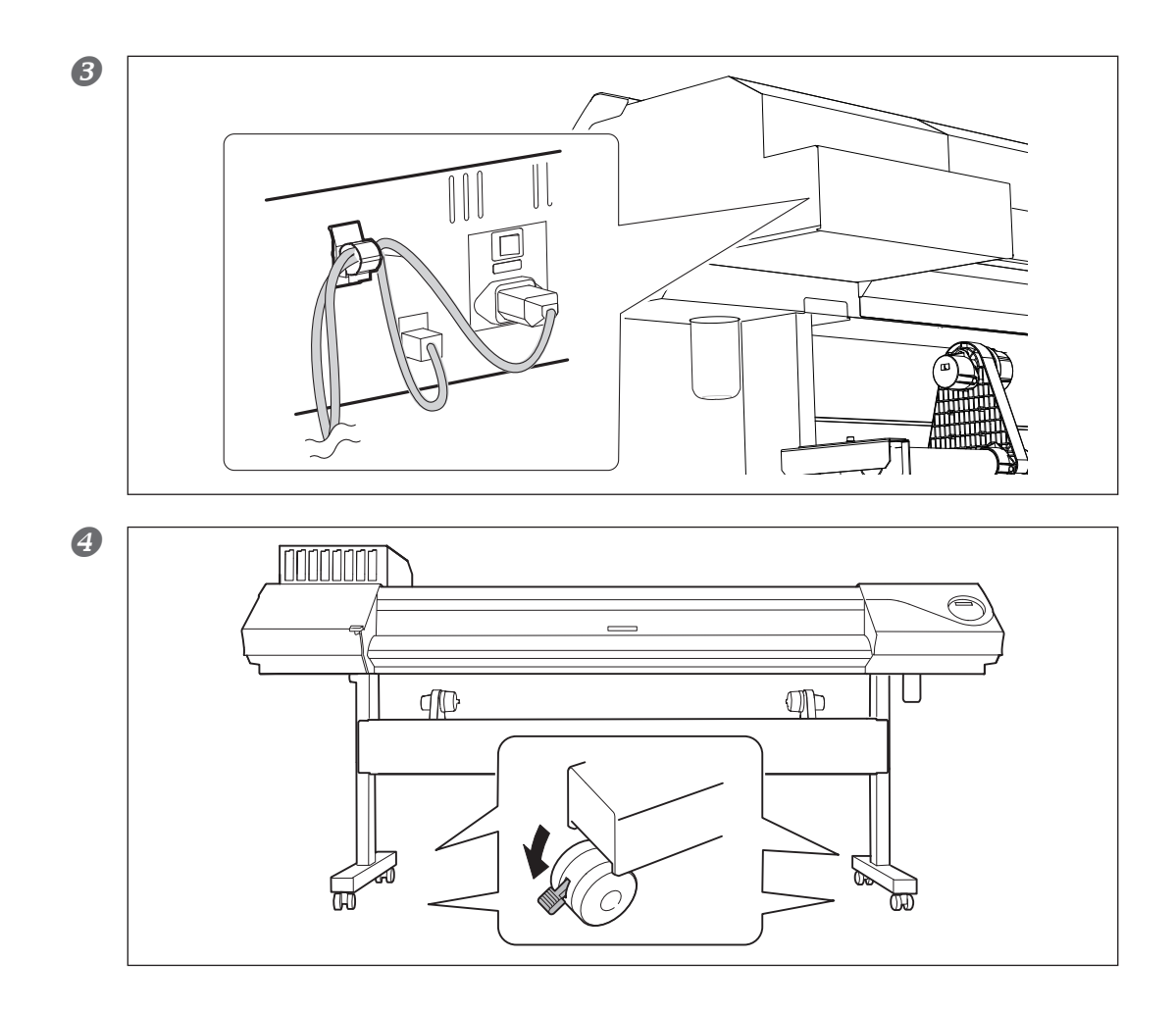

# 6. Filling with Ink

#### About the picture

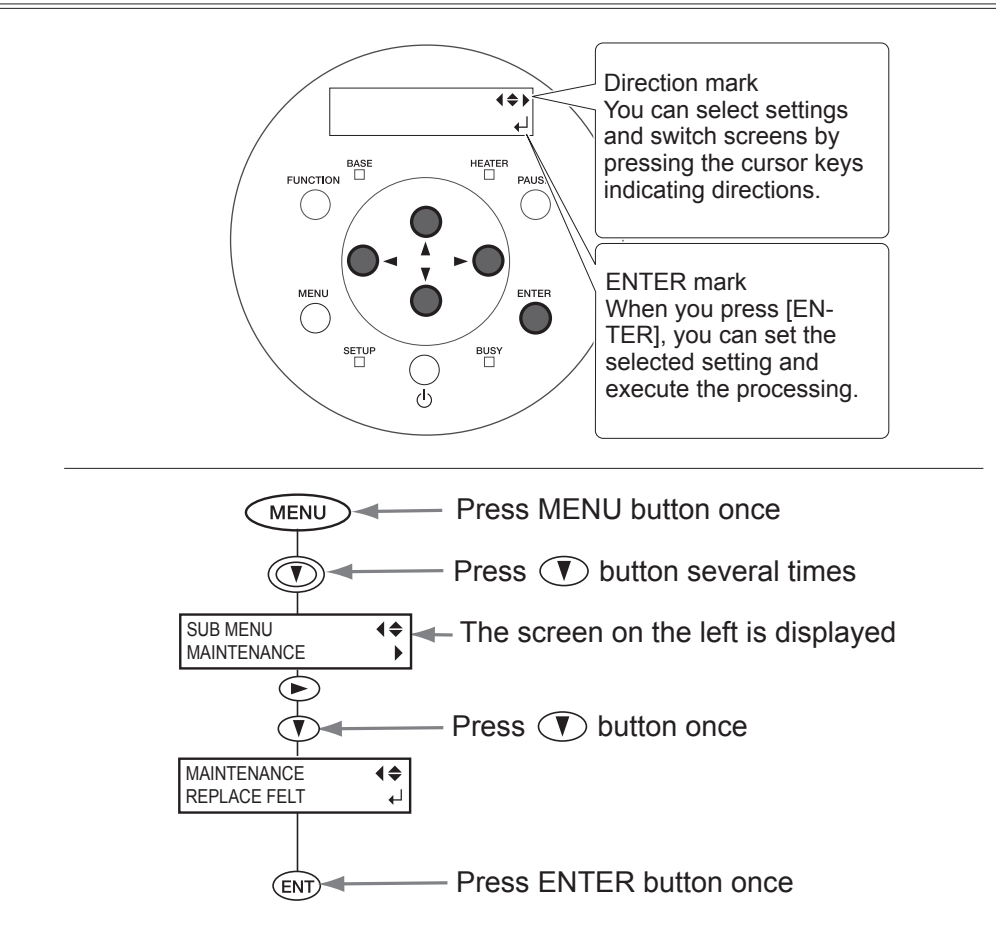

#### Filling with Ink for the First Time

**Never insert your hand or fingers into the opening of the front cover.** The print head carriage moves at high speed inside the cover. Hitting may cause injury.

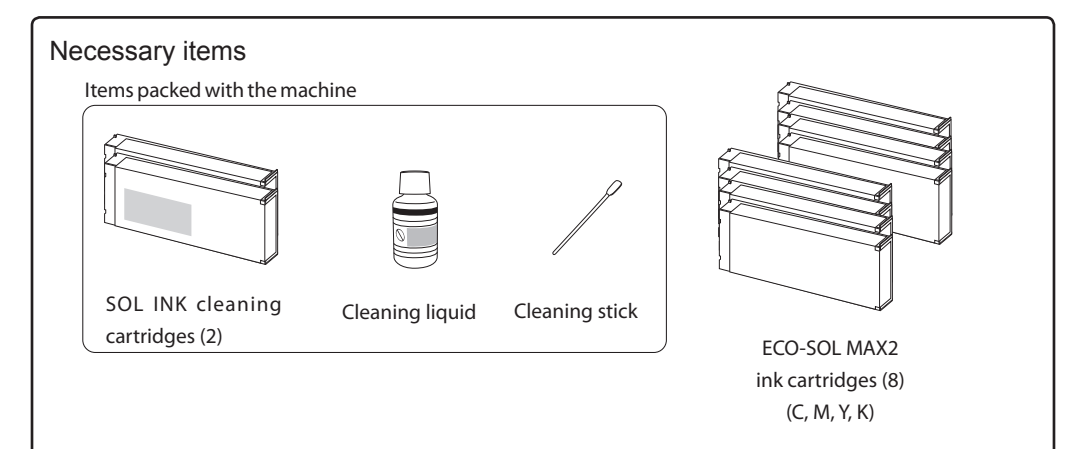

## *1*. Make the initial settings.

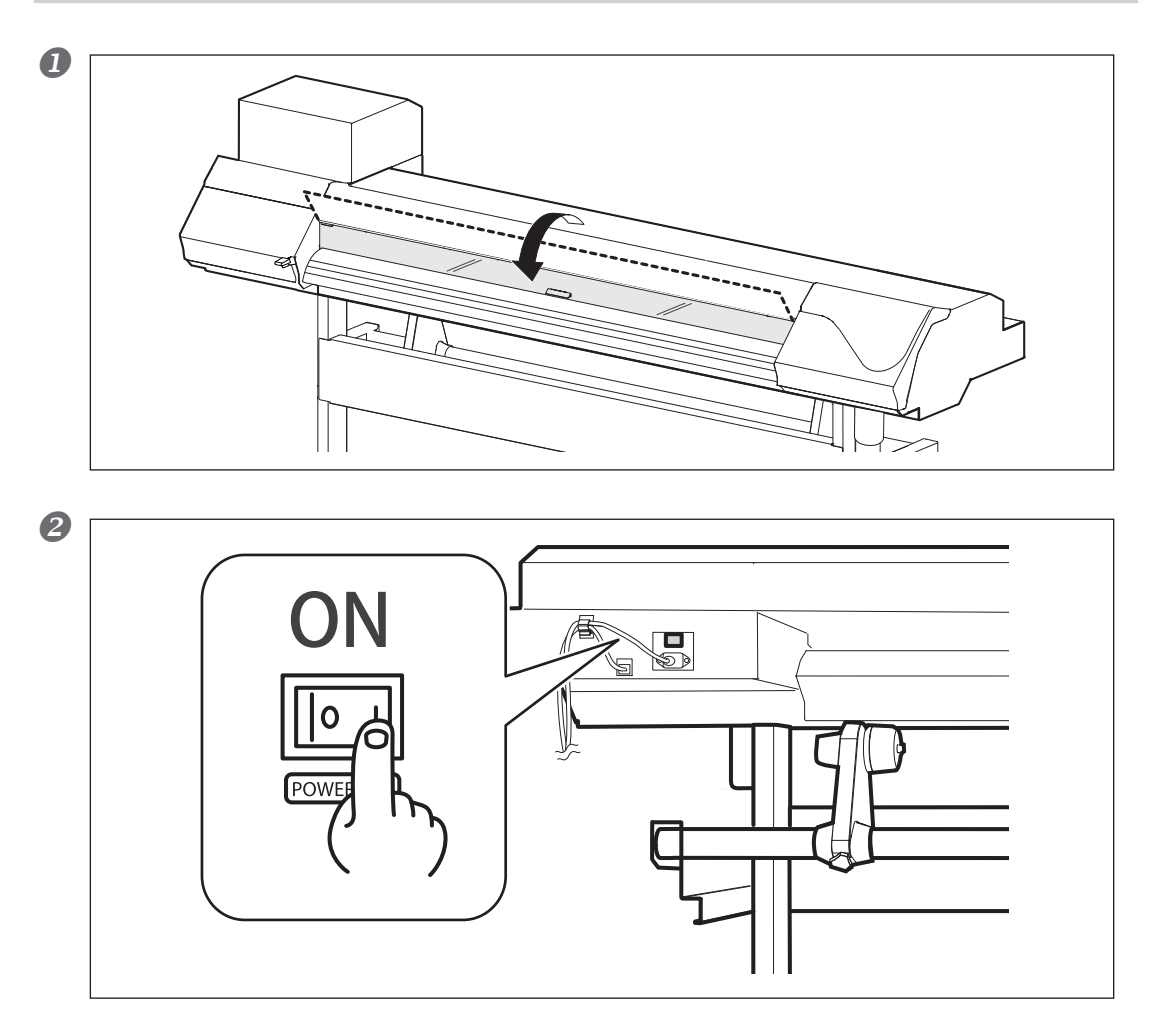

 $\textbf{3} \quad \text{Hold down} \underbrace{\overset{\text{MENU}}{\longrightarrow}} \text{ and press the sub power switch.}$ 

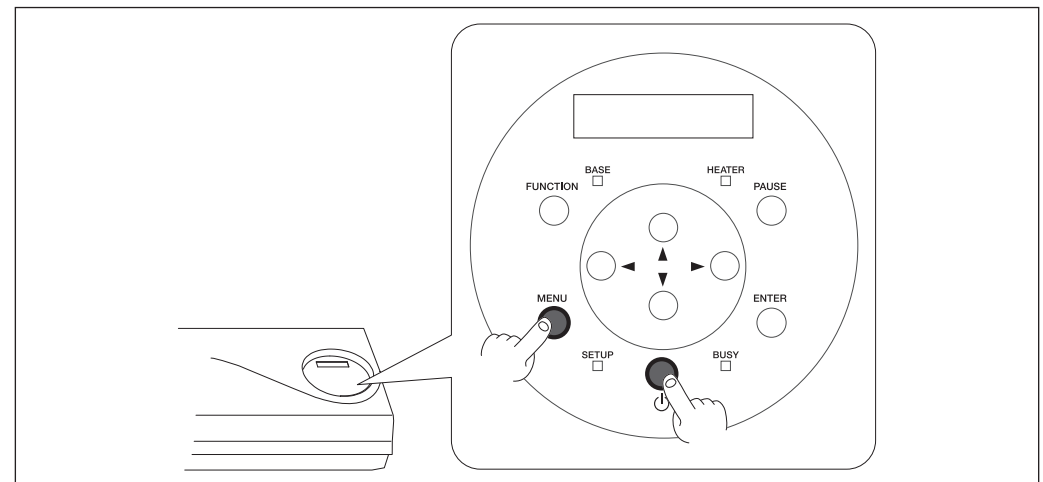

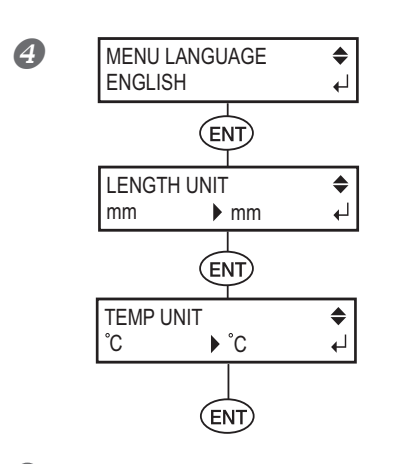

Select the language and the unit of measurement (Length, Temperature) you want.

**2.** Select the ink type.

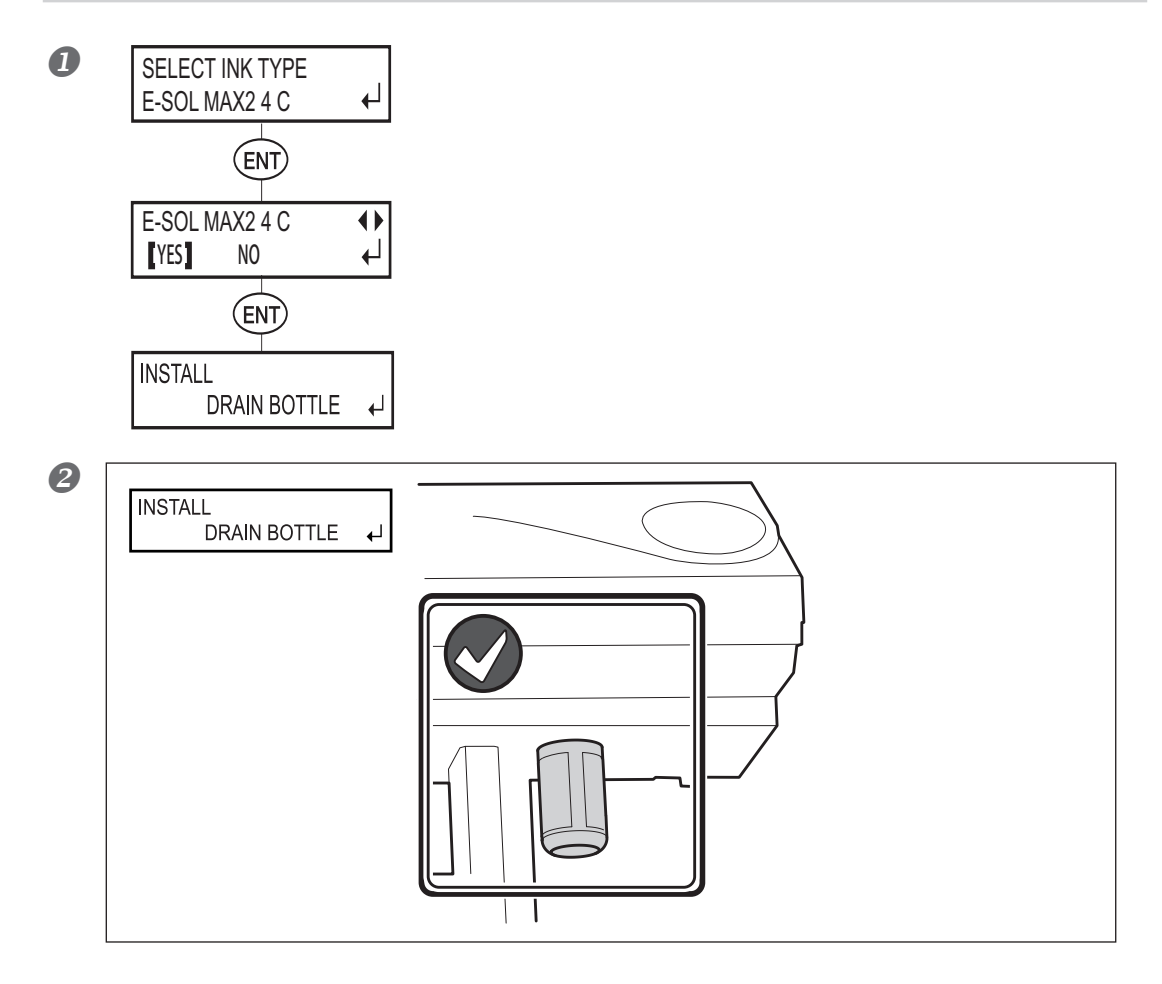

![](_page_22_Figure_1.jpeg)

3. Apply the Cleaning Liquid.

![](_page_22_Figure_3.jpeg)

![](_page_23_Figure_1.jpeg)

![](_page_24_Figure_1.jpeg)

## 4. Clean the print head with the SOL INK cleaning cartridges.

![](_page_24_Figure_3.jpeg)

A

![](_page_25_Picture_1.jpeg)

Never switch off the power during the procedures or never remove a cartridge while [FILLING INK] is displayed. [CLEAN-ING ERROR] appears on the display screen and ink filling is stopped. In that case, follow the instructions described in the section "Cleaning error" in "If Error Message Appears" of User's Manual to recover from the error, and then start from the beginning.

Follow the on-screen instructions to remove and insert the SOL INK cleaning cartridges. \*Be sure to use new SOL INK cleaning cartridges.

\*Never, under any circumstances, use anything other than the specified type of cleaning liquid.

![](_page_25_Figure_5.jpeg)

**By following the on-screen instructions, clean the print head.** It takes about 40 minutes in total to clean the print head.

#### **5.** Filling with lnk.

#### **1** Shake the ink cartridges for each color gently.

\*Be sure to use new ink cartridges.

\*Never, under any circumstances, use anything other than the specified type of ink.

![](_page_26_Picture_5.jpeg)

dealer or us, if you insert wrong ink cartridges.

![](_page_27_Figure_1.jpeg)

#### 

## Before you detach the drain bottle, be sure to wait for the screen to display "EMPTY DRAIN BOTTLE."

Failing to follow this procedure may cause discharged fluid to flow out of the tube and spill, soiling your hands or the floor.

#### **WARNING** Never put discharged fluid or ink closed to fire.

Doing so may cause the blaze.

**CAUTION** To store discharged fluid temporarily, keep it in the provided drain bottle or in a durable container such as a metal can or polyethylene tank, and close the cap tightly.

Any spillage or vapor leakage make cause fire, odor, or physical distress.

#### Dispose discharged fluid properly, in accordance with the laws in effect in your local.

Discharged fluid is flammable and contains toxic ingredients. Never attempt to incinerate discharged fluid or discard it with ordinary trash. Also, do not dispose of it in sewer systems, rivers, or streams. Doing so may have an adverse impact on the environment.

![](_page_28_Figure_7.jpeg)

# 7. Network Settings

#### Memo

The examples used in the procedures for making the settings described in this section assume you are using one computer and one machine. The settings used in this section are merely example settings. The procedures and setting values described here may not be suitable for all operating environments.

If the computer you're using is connected to a number of networked devices or to the Internet, incorrect settings may adversely affect the entire network. For detailed information about the settings, consult your network administrator.

#### Step 1: Make the Network Settings for the Computer

- **1** Log on to Windows as an "Administrator" or a member of the "Administrators" group.
- **2** Display the [Ethernet Status] dialog box (Windows 8).

![](_page_29_Figure_7.jpeg)

| B | Ethernet Status                                                                                                    |                                                                                                    |
|---|----------------------------------------------------------------------------------------------------|----------------------------------------------------------------------------------------------------|
|   | General Connection IPv4 Connectivity: No Internet access IPv6 Connectivity: No Internet access Media State: Enabled Duration: 00:00:54 Speed: 100.0 Mbps Details Activity Sent Received                                                                                                    | Click [Allow] when the [User Account<br>Control] dialog box appears.                                                                                                    |
|   | Bytes: 61,341 745,910<br>Properties Close Close                                                                                                    |                                                                                                    |
| 4 | Ethernet Properties      Networking      Connect using:     Reatek PCle GBE Family Controller      Configure      This connection uses the following terms:     Configure      This connection uses the following terms:     Original LOP Protocol Durver     Univel Lork-Layer Topology Discovery Responder     Univel Lork-Layer Topology Discovery Responder     Install.     Univel Deveload Version 4 (TCP/IPV6)      Install.     Univel Deveload Version 4 (TCP/IPV6)      Install.     Univel Deveload Version 4 (TCP/IPV6)      Install.     Univeload Version 4 (TCP/IPV6)      Install.     Description Transmission Control Protocod/Intermet Protocol.     The default     description Transmission Control Protocod Version 4 (TCP/IPV6)      OK Cancel              | Windows XP  Client for Microsoft Networks  File and Printer Sharing for Microsoft Net  ON  QoS Packet Scheduler  Internet Protocol (TCP/IP)                                                                             |
| 6 | Internet Protocol Version 4 (TCP/IPv4) Properties       >         General       Second automatically if your network supports this capability. Other was, you network administrators         Obtain an IP address automatically       •         Obtain an IP address automatically       •         Obtain an IP address automatically       •         Obtain an IP address automatically       •         Obtain AN Server address automatically       •         Obtain DNS server address automatically       •         Obtain DNS server address automatically       •         Wate the following DNS server addresses:       •         Preferred DNS server:       •         Alternate DNS server:       •         Validate settings upon exit       Advanced         3       OK | ②<br>[IP address]: 192.168.0.XXX<br>[Subnet mask]: 255.255.255.0<br>Here, "XXX" can be any number between 1 and 254.<br>However, be sure to avoid the numbers overlapping with<br>those for other computers or devices. |

Click [OK] in the [Ethernet Properties] dialog box, and then click [Close] in the [Ethernet Status] dialog box (Windows 8).

#### Step 2: Make the Network Settings on the Machine

#### **1.** Set the IP address.

![](_page_31_Figure_3.jpeg)

#### 2. Set the subnet mask.

![](_page_31_Figure_5.jpeg)

Press (MENU) to go back to the original screen.

If you use the computer and the machine one-on-one basis, this will complete the settings to make on the machine. Go on to Step 3. If you need to set the gateway address, then go on to the procedure following this one.

## $\boldsymbol{\mathcal{3}}$ . Set the gateway address.

![](_page_32_Figure_2.jpeg)

**Press** MENU to go back to the original screen.

#### Step 3: Make the Port Settings for the Software RIP

The settings for the software RIP will be made here. For the setup procedures, refer to the documentation of the instructions for the software RIP.

You can check whether the connection to the network has been complete by using the printing-test feature of the software RIP. For the information on the method to conduct a printing test, refer to the documentation for the software RIP.

#### **Procedures from Preparing to Move Through Reinstalling**

When moving the machine, keep it at a temperature between 5 to 40°C (41 to 104°F) and at relative humidity between 20 to 80% (with no condensation). Failure to do so may result in breakdown.

*1*. Discard the discharged ink.

![](_page_33_Figure_4.jpeg)

![](_page_34_Figure_1.jpeg)

## 2. Prepare to move.

![](_page_35_Figure_2.jpeg)

![](_page_35_Figure_3.jpeg)

![](_page_35_Figure_4.jpeg)

![](_page_36_Figure_1.jpeg)

## **3.** Move the machine.

#### Transport the machine as soon as possible.

Handle the machine with care when moving, keeping it level (not tilted at an angle) and preventing it from striking other objects.

## 4. Reinstall the machine.

#### Reinstall the machine and switch on the main power immediately.

If you leave the machine without switching on the main power, the deposited ink is coagulated, and it may result in problems such as clogging of the print head. When you reinstall the machine, follow the procedure given in P. 8, "4. Assembling and Installing"

# Roland